# Bruk av Domenia Norges AS Webmail

Domenia Norges webmail finner du på adressen http://webmail.domenia.no

📄 http://webmail.domenia.no 🛛

#### Hva trenger jeg?

Du trenger en e-postkonto, samt brukernavn og passord til denne kontoen. Dersom du har e-postadresse gjennom Domenia Norge, skal du ha mottatt et brev med disse opplysningene.

Skriv inn e-postadressen og passordet ditt.

| Domenia N         | lorge AS                                |
|-------------------|-----------------------------------------|
| Webn              | nail                                    |
| E-postadresse:    | epost@domenia.no                        |
| Passord:          | ******                                  |
| Karl Johansgt. 23 | B / Postboks 5286 Majorstuen, 0303 Oslo |
| Tlf: 24 14 95 10  | 9 / Fax: 24 14 95 11/ post@domenia.no   |

Trykk "Login"

Du kommer til følgende side:

| Folders<br>Last Refresh:<br>Tue, 1:14 pm | Current Folder: INBOX                         |                |  |  |
|------------------------------------------|-----------------------------------------------|----------------|--|--|
|                                          | Compose Addresses Folders Options Search Help | <u>Domenia</u> |  |  |
| ( <u>Check mail</u> )                    | Move Selected To: Transform Selected M        | essages:       |  |  |
| - INBOX                                  | INBOX 💌 Move Forward Read Unread              | Delete         |  |  |
| Sent From Date Subject                   |                                               |                |  |  |
| Trash                                    | THIS FOLDER IS EMPTY                          |                |  |  |
|                                          |                                               |                |  |  |
|                                          |                                               |                |  |  |

Når du åpner mailkontoen din i webmailen, havner du automatisk i mappen INBOX. Det er her e-postene du mottar dukker opp. Dersom du har en e-post i INBOX som ikke er lest, vil den se sånn ut:

| Folders                        | Current Folder: INBOX                           | Sign Out                     |
|--------------------------------|-------------------------------------------------|------------------------------|
| Last Refresh:<br>Wed, 11:00 am | Compose Addresses Folders Options Search Help   | Domenia                      |
| ( <u>Check mail</u> )          | Select All                                      | Viewing Message: 1 (1 total) |
| - INBOX (1)                    | Move Selected To:                               | Transform Selected Messages: |
| Drafts<br>Sent                 | INBOX 💌 Move Forward                            | Read Unread Delete           |
| Trash                          | From Date 🛆 Subject 🗖                           |                              |
|                                | Domenia Norge AS 11:02 am Dette er en ny e-post |                              |
|                                | Select All                                      | Viewing Message: 1 (1 total) |

Dersom du har en mail i INBOXen som er lest, vil denne se sånn ut:

| Folders                        | Current Folder: INBOX                           | Sign Out                     |
|--------------------------------|-------------------------------------------------|------------------------------|
| Last Refresh:<br>Wed, 11:01 am | Compose Addresses Folders Options Search Help   | Domenia                      |
| (Check mail)                   | Select All                                      | Viewing Message: 1 (1 total) |
| - INBOX                        | Move Selected To:                               | Transform Selected Messages: |
| Drafts                         | INBOX V Move Forward                            | Read Unread Delete           |
| Trash                          | Emm Date A Subject                              |                              |
|                                | Domenia Norge AS 11:02 am Dette er en ny e-post |                              |
|                                | Select All                                      | Viewing Message: 1 (1 total) |
|                                |                                                 |                              |

## Compose

Når du ønsker å skrive en ny e-post, trykker du på knappen "Compose".

| Ealdara                                                                                                  | Current Folder: INROX                                               | Sign Out |
|----------------------------------------------------------------------------------------------------|---------------------------------------------------------------------|----------|
| FOICEFS<br>Last Refresh:<br>Wed, 11:11 am<br>( <u>Check mail</u> )<br>- INBOX<br>Drafts<br>Sent<br>Trash | Compose Addresses Folders Options Search Help To: Cci Bcc: Subjecti | Domenia  |
|                                                                                                    | Priority Normal  Receipt: On Read On Delivery                       |          |
|                                                                                                    |                                                                     | *        |
|                                                                                                    |                                                                     |          |
|                                                                                                    |                                                                     |          |
|                                                                                                    | Attach: Choose Add (max. 8 M)                                       |          |

Denne siden fungerer som en ny mail i en e-postklient. Du skriver hvem mailen er til, om det skal sendes noen kopier, en emne og selve mailen. Under kan du laste opp vedlegg fra din egen maskin som kan legges ved. For å sende mailen, trykker du "Send". Mailen vil da sendes til adressen du har skrevet inn, og legger seg senere i mappen "sent" som ligger under INBOX i det oransje feltet på venstre side.

Husk å slette unna i denne mappen med jevne mellomrom, dersom du sender mange mail med store vedlegg, for å ikke overskride lagringsplassen du har til rådighet på e-postkontoen.

## Adresses

|                 | Pers       | onal address boo | sk              |      |
|-----------------|------------|------------------|-----------------|------|
| Nickn           | ame Na     | me               | E-mail          | Info |
| Dome            | enia Do    | omenia Norge     | post@domenia.no |      |
|                 | Edit selec | ted Delete re    | elected         |      |
|                 | Add to F   | Personal address | book            |      |
| Nickname        | 1          | Must be unique   |                 |      |
| E-mail address  | 4          |                  |                 |      |
| First name      |            |                  |                 |      |
| Last name       |            |                  |                 |      |
| Additional info |            |                  |                 |      |
|                 |            | Add address      |                 |      |

Her kan du opprette din egen adressebok, med navn og e-postadresser. Disse kan senere settes inn i feltene på "compose"-siden.

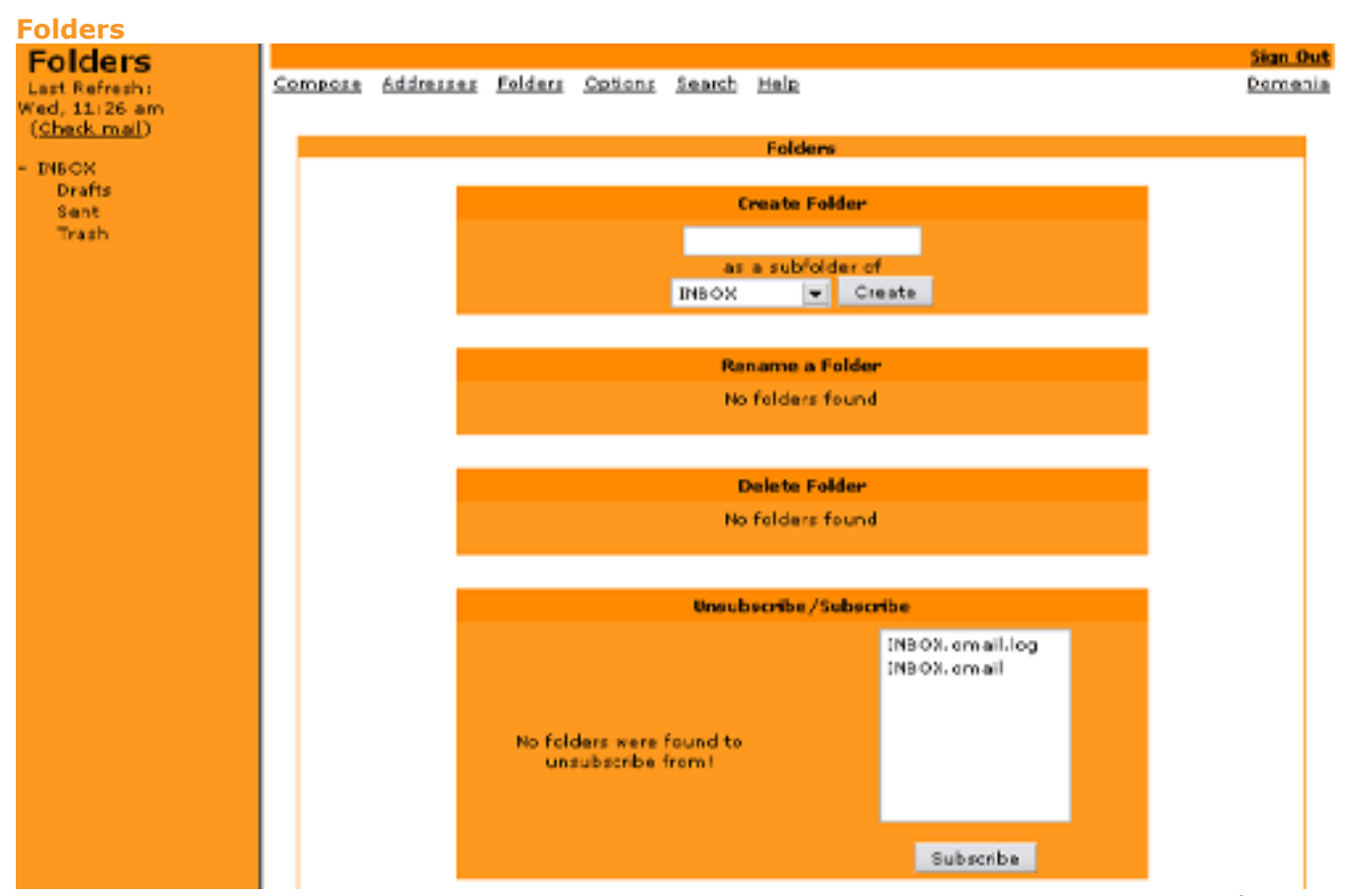

Her kan du opprette dine egne mapper som blir liggende under INBOX i det oransje feltet på venstre side. Du gir selv mappene navn og fra denne siden kan du også endre eller slette eksisterende mapper. Du flytter en e-post til en mappe ved å hake av ved e-posten i INBOX, velge hvilken mappe du ønsker å flytte den til og trykke Move.

| P | Nove Selected To: |      |              |
|---|-------------------|------|--------------|
|   | INBOX 🚽           | Move | Forward      |
|   | INBOX             |      |              |
|   | INBOX.Drafts      |      | 🛛 Date 🛆 Sul |
|   | INBOX.Sent        |      |              |
|   | INBOX.Trash       |      |              |

#### Options

Her gjøres alle innstillingene rundt e-postleseren din.

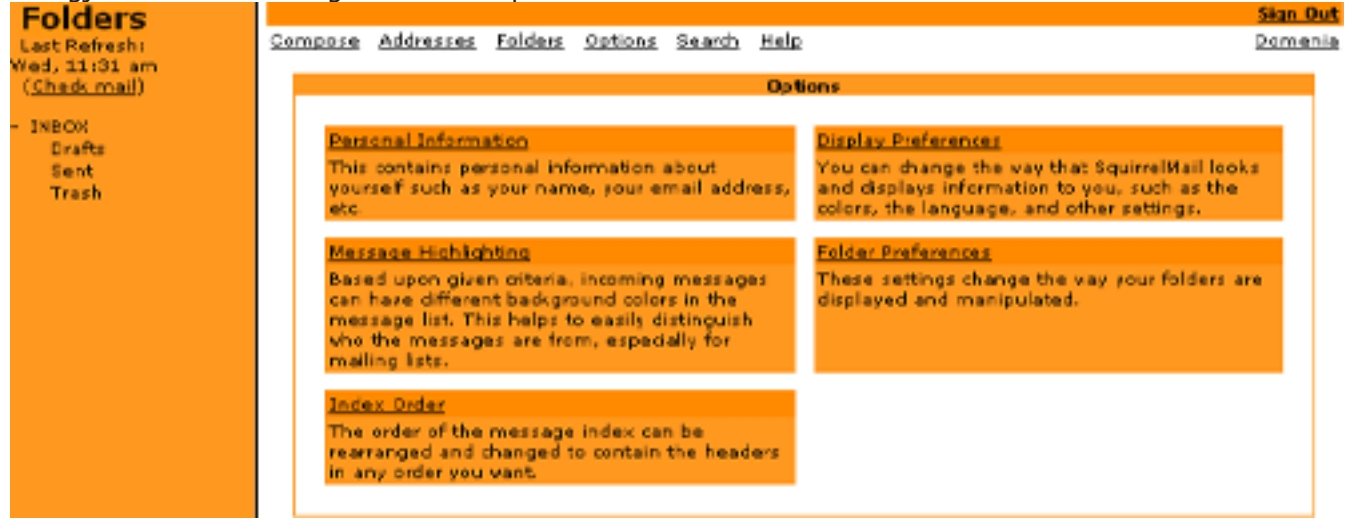

#### **Personal Information:**

|                                    |                    |                              | Sign C  |
|------------------------------------|--------------------|------------------------------|---------|
| mpose <u>Addresses</u> Folders     | Options Search     | Help                         | Domer   |
|                                    | Options -          | Personal Information         |         |
|                                    | Name a             | nd Address Options           |         |
| Full Name:                         |                    |                              |         |
| Email Address:                     |                    |                              |         |
| Reply To:                          |                    |                              |         |
|                                    |                    |                              |         |
| Signature:                         |                    |                              |         |
|                                    |                    |                              |         |
| Multiple, The stillers             | Edite data and Tel | - Maine Calina and a share a | <br>· · |
| indicple identicates.              | Call Marantes 14   | anadas (ascards arang        | ,       |
|                                    | Tin                | ezone Options                |         |
| Your current timezone:             | Same as server     | <b>v</b>                     |         |
|                                    | Reph               | Citation Options             |         |
| Reply Citation Style:              | No Citation        |                              |         |
| User-Defined Citation Start:       |                    |                              |         |
| User-Defined Citation End:         |                    |                              |         |
|                                    |                    |                              |         |
|                                    | Sig                | nature Options               |         |
| Use Signature:                     | 🔵 Yes 💿 No         | 1                            |         |
| Prefix Signature with ' '<br>Line: | 🔵 Yes 💿 No         | 1                            |         |
|                                    |                    |                              |         |

Her endrer du den personlige informasjonen din. Husk å skrive inn navnet eller firmanavnet ditt i Full Name hvis ikke kommer bare e-postadressen din opp som avsender.

De andre valgene under Options hjelper deg å endre utseendet i webmailen, innstillinger for mapper og INBOX og en del annet. Dette er ikke nødvendig å gjøre noe med, men dersom du benytter webmailen mye, vil du kanskje ønske å endre disse innstillingene.

#### Search

Her kan du søke blant e-postene dine.

|                                                                                  | Search |                                                                  |
|----------------------------------------------------------------------------------|--------|------------------------------------------------------------------|
| Current Search                                                                   |        |                                                                  |
| INBOX -<br>[ All Folders ]<br>INBOX<br>INBOX.Drafts<br>INBOX.Sent<br>INBOX.Trash |        | From Search<br>Body<br>Everywhere<br>Subject<br>From<br>Cc<br>To |

Du velger først hvor du vil søke, så hva du vil søke på og til slutt hvilken del av e-postene som skal gjennomsøkes. For å starte søket trykker du på knappen "Search".

Compose Addresses Folders Options Search Help

Sign Out Domenia

#### Help

#### Table of Contents

- 1. Introduction to SquirrelMail
- SquirrelMail provides a way of checking your E-Mail over the World Wide Web. 2. Message Index
  - The name may sound complex, but this is just the list of email messages that are in a particular folder.
- 3. Reading an email message

The ability to read an email message is one of the most basic features of any email dient. However, SquirrelMail has quite a few features for while you are reading messages. This explains what they all do.

- 4. Compose
  - With this feature, you can send messages to different people from within SquirrelMail.
- 5. Addresses

Address books can save a lot of time and typing. You can put the addresses of people you write most often in them, and reuse them over and over.

#### 6. Folders

You can store messages in different folders. This is especially useful if you have a lot of email and want to keep it organized. The folders option allows manipulation of your folders.

#### Options

You can customize the way that SquirrelMail looks and responds to you by setting different options in this section.

#### 8. <u>Search</u>

- Searches through a folder for given criteria.
- 9. Frequently Asked Questions

Often people have the same questions that have been asked many times before. This is a list of commonly asked questions and answers.

#### Sletting

Det er **veldig viktig** at du rydder opp i webmailen din med jevne mellomrom dersom du bruker denne mye. Dersom e-postene dine bruker mer plass enn størrelsen på e-postkontoen din, vil ikke andre kunne sende mail til deg. For å slette en e-post haker du av i ruten ved siden av e-posten, og trykker på "Delete"-knappen.

| Move Selected To:  |                             | Transform Selected Messages: |
|--------------------|-----------------------------|------------------------------|
| INBOX 💌 Move       | Forward                     | Read Unread Delete           |
| From 🗖             | Date 🛆 Subject 🔲            |                              |
| 🖌 Domenia Norge AS | 11:59 am Denne skal slettes |                              |
| Toggle All         |                             | Vieving Message: 1 (1 total) |

Nå trykker du "Check mail" i det oransje feltet på venstre side, og mailen dukker opp i mappen "Trash".

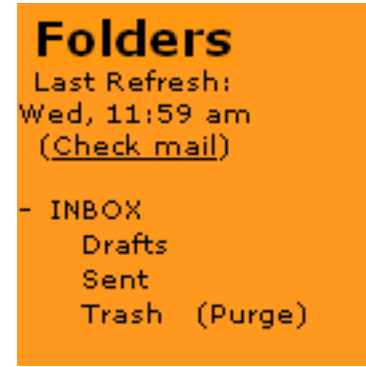

For å tømme "Trash", trykker du på linken (Purge). Nå er mailen slettet.

#### **HUSK:**

- Du må alltid tømme mappen "Trash" før en mail er slettet.

# - Det kan være store mail som ligger og tar opp mye plass i andre mapper enn INBOX, som "Drafts" eller "Sent".

# Dersom du er i ferd med å fylle opp mailplassen din på serveren vår.

Dersom du har mottatt en e-post som sier at du er i fred med å fylle opp plassen du har på vår e-postserver, er du nødt til å frigjøre mer plass. Om du ikke sletter e-post, vil du risikere at serverplassen din går full, og at du dermed ikke mottar e-post som blir sendt til deg.

# Dette gjør du på følgende måte:

- Huk av i avkryssningsboksen ved siden av e-postene du ønsker å slette.
- Trykk på "Slett"-knappen
- Trykk på "Sjekk e-post" i det oransje feltet på venstre side, og mailen dukker opp i mappen "Trash".
- For å tømme "Trash", trykker du på linken (Rydd opp). Nå er mailen slettet.

# Grunnen til at e-postene på dine e-postkonto fortsatt ligger på vår server, kan være følgende:

- Du bruker kun webmail

- Du har huket av i e-postprogrammet ditt for at det skal lagres kopi av e-postene du mottar, på serveren vår.

# For å endre innstillingen som gjør at det blir liggende igjen e-post på våre servere etter at du laster ned e-post i Outlook eller Windows Mail, gjør du som følger:

- Velg menyen Verktøy -> Kontoer.
- Marker e-postkontoen du vil ha tilgjengelig begge steder og trykk Egenskaper.
- Trykk på Avansert, (den siste "fanen" i vinduet som dukker opp).
- Fjern avhukningen ved legge en kopi av e-posten på serveren.
- Trykk OK for å lukke det første vinduet og Lukk for å lukke det neste.

## **HUSK:**

- Du må alltid tømme mappen "Trash" før en e-post er slettet.

- Det kan også være store mail som ligger og tar opp mye plass i andre mapper enn INBOX, som "Drafts" eller "Sent".

## Pruning...

Pruning finner du under Innstillinger i webmailen. Dette er et verktøy som hjelper deg med å slette unna gitte mengder e-post, ved at du selv setter inn parameterene e-postene skal slettes utifra. **Dersom du ønsker å benytte deg av pruning, anbefaler vi at du setter deg godt inn i hvordan dette virker, da man kan slette store mengder e-post for godt, ved et tastetrykk.** 

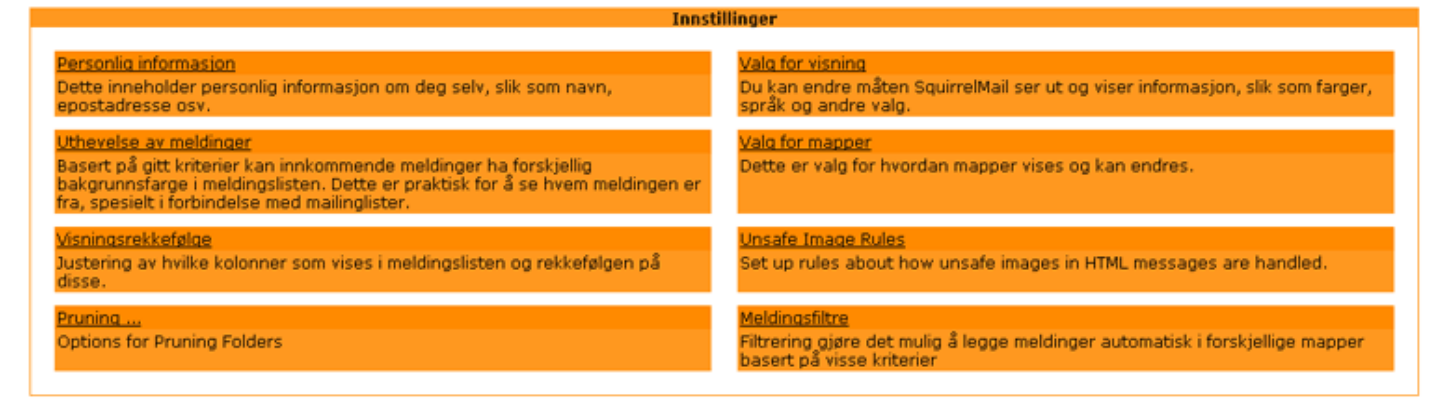

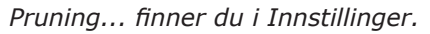

Når du trykker deg inn på "Pruning..." får du opp dette skjermbildet:

| User Preferences                                      |                                    |  |
|-------------------------------------------------------|------------------------------------|--|
| Item                                                  | Setting                            |  |
| Sign-on Prune Frequency <sup>2</sup>                  |                                    |  |
| Recurring Prune Interval <sup>2</sup><br>Site Setting | /1 minimum                         |  |
| Prune via Trash <sup>2</sup>                          | Enabled                            |  |
| Trash Pruning Order <sup>2</sup>                      | First Natural Last                 |  |
| Unsubscribed Folders <sup>2</sup>                     | Enabled                            |  |
| Date Pruning <sup>2</sup>                             | Disabled                           |  |
| Size Pruning <sup>2</sup>                             | Disabled                           |  |
| Count Pruning <sup>2</sup>                            | Disabled                           |  |
| Size and Count Pruning Order <sup>2</sup>             | Consider by Date Oconsider by Size |  |
| Email Report <sup>2</sup>                             | Enabled                            |  |
| On-Screen Report <sup>2</sup>                         | Enabled                            |  |
| Use Theme Colors <sup>2</sup>                         | Disabled                           |  |
| Left Pane Prune Link <sup>2</sup>                     | Disabled                           |  |

User Preferences Folder Table Help and Explanations Bottom of Page

| Refresh main | Folders list |
|--------------|--------------|
|              |              |

Show All Effects 2 Prune All Folders 2

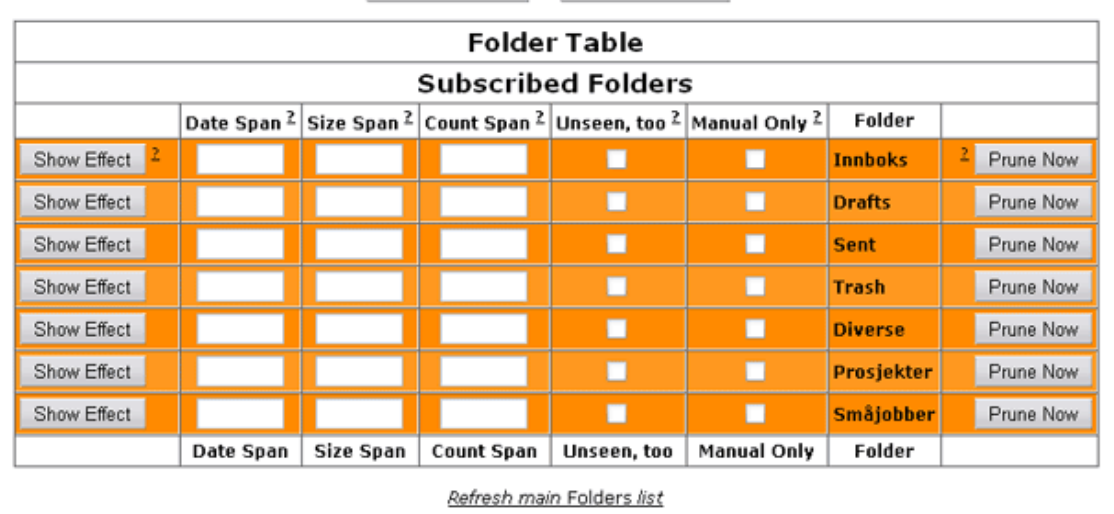

Show All Effects Prune All Folders

## **User Preferences**

I dette panelet finner du instillinger som om du ønsker automatisert sletting av e-post, hvor ofte og hvordan dette skal gjøres.

| User                                                  | Prefe                             | rences                           | ß   | Ønsker du at det automatisk prunes                                                         |  |  |
|-------------------------------------------------------|-----------------------------------|----------------------------------|-----|--------------------------------------------------------------------------------------------|--|--|
| Item                                                  | Setting                           |                                  |     | <b>når du logger inn</b> i webmailen, skriver<br>du inn hvor ofte her. F. eks "3", som be- |  |  |
| Sign-on Prune Frequency 2                             |                                   | •                                | t   | cyr at det prunes hver 3. gang du<br>ogger inn.                                            |  |  |
| Recurring Prune Interval <sup>2</sup><br>Site Setting | /1 minimum                        |                                  |     | Ønsker du at det <b>automatisk prunes</b><br>etter en gitt tidsperiode, spesifiserer       |  |  |
| Prune via Trash <sup>2</sup>                          | Enable                            | ed 🔍                             |     | du hvor ofte her. F. eks "7", som betyr at<br>det prunes hver 7. dag.                      |  |  |
| Trash Pruning Order <sup>2</sup>                      | First                             | Natural Last                     |     |                                                                                            |  |  |
| Unsubscribed Folders <sup>2</sup>                     | Enable                            | ed e                             |     | Huk av her for a <b>legge</b><br>slettede e-poster fra pruningen i                         |  |  |
| Date Pruning <sup>2</sup>                             | Disabl                            | ed <b>e</b>                      |     | 'Trash". Husk at e-posten da må slettes                                                    |  |  |
| Size Pruning <sup>2</sup>                             | Disabled                          |                                  |     | fra denne mappen før de ikke lenger tar<br>opp plass.                                      |  |  |
| Count Pruning <sup>2</sup>                            | Disabled                          |                                  |     | Dersom "Trash" også skal prunes, huker                                                     |  |  |
| Size and Count Pruning Order <sup>2</sup>             | Consider by Date Consider by Size |                                  |     | du av her for om dette skal skje <b>først, i</b>                                           |  |  |
| Email Report 2                                        | Enabled                           |                                  |     | dilabetisk rekkeløige eller sist?                                                          |  |  |
| On-Screen Report <sup>2</sup>                         | Enabled •                         |                                  |     | også skal skje i automatiske                                                               |  |  |
| Use Theme Colors <sup>2</sup>                         | Disabled                          |                                  |     | mapper, som f.eks "Spam", dersom man                                                       |  |  |
| Left Pane Prune Link <sup>2</sup>                     | Disabled                          |                                  |     | duk av her om du ønsker at <b>pruningen</b>                                                |  |  |
| Ønskor du 3 motta en e-post e                         | ttor                              | Ønsker du å få opp en oversikt o |     | også skal skie i automatiske                                                               |  |  |
| pruningen med en oversikt ov                          | er hva                            | hva som er slettet på skiermen   | et- | mapper, som f.eks "Spam", dersom man                                                       |  |  |
| som er slettet, huker du av her.                      |                                   | ter pruning, huker du av her.    |     | nar denne.                                                                                 |  |  |

# Folder Table

I dette panelet setter du de parameterene pruningen skal gjøres etter. Her kan du også **prune manu**elt, dersom du ønsker det. Parametrene du kan prune etter er: Dato (Date Span) Størrelse (Size Span) Antall (Count Span)

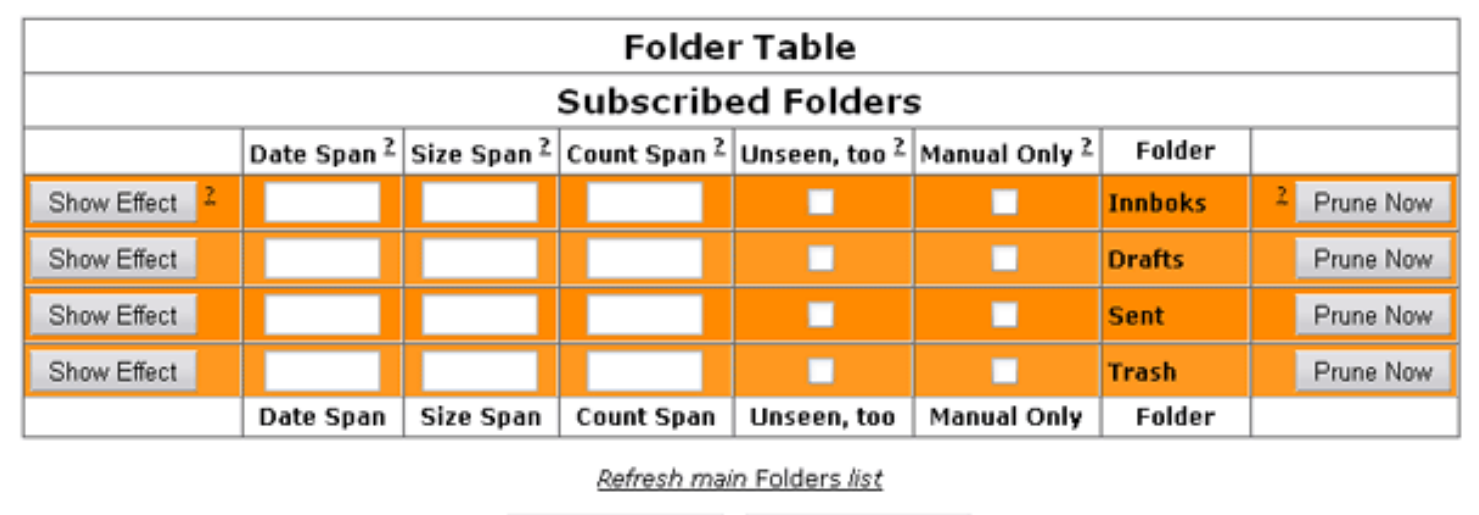

Show All Effects Prune All Folders

Man setter hvilke parametre man vil prune etter den eller de mappene man ønsker å prune.

# Dato (Date Span)

Dersom du bruker Date Span, slettes alle e-poster som er kom inn før det tidrommet du angir. *Date Span* angis i **antall dager og timer**.

Du setter dager og timer på denne måten:

| 6           | 6 dager                                              |  |
|-------------|------------------------------------------------------|--|
| 6/          | 6 dager                                              |  |
| 6/2         | 6 dager og 2 timer                                   |  |
| 6.25        | 6 og en fjerdedels dag                               |  |
| /3.3333     | 3 og en tredjedels time                              |  |
| 6.25/3.3333 | 6 og en fjerdedels dag pluss 3 og en tredjedels time |  |
| 0           | Samme som blank, dvs ingen bruk av "date span"       |  |

## Størrelse (Size Span)

Dersom du bruker Size span, slettes alle e-poster som er større enn en størrelse du angir. Størrelsen består av et tall og en bokstav.

Bokstavene brukes på denne måten:

| B or b  | stor eller liten bokstav, 1 (bytes) | 50 B = 50 bytes         |
|---------|-------------------------------------|-------------------------|
| k       | liten bokstav, 1000                 | 50 k = 50 000 bytes     |
| К       | stor bokstav, 1024                  | 50 K = 51 200 bytes     |
| m       | liten bokstav, 1,000,000            | 50 m = 50 000 000 bytes |
| М       | stor bokstav, 1024*1024             | 50 M = 52 428 800 bytes |
| (ingen) | samme som `m'                       |                         |

## Antall (Count Span)

Dersom du bruker Count Span, velger du hvor mange e-poster du ønsker det skal ligge i hver mappe. De e-postene som er eldst slettes først, slik at du bare har det gitte antall e-poster du ønsker i mappen.

#### Unseen, too

Huk av her dersom uleste e-poster også skal regnes med i pruningen.

#### Manual Only

Huk av her dersom mappen kun skal prunes når du pruner manuelt. Om du har satt opp automatisk pruning, vil ikke e-poster i mapper som er huket av her slettes.

# Show Effect

Denne knappen **regner ut hvor mange e-poster som vil slettes i denne mappen**, dersom du velger å prune med de innstillingene du har satt inn. **Vi anbefaler at du alltid benytter denne før du velger å prune**, slik at du har muligheten til å rette opp dersom du har skrevet inn parametre som vil slette e-poster du ikke ønsker å slette.

# Prune Now

Når du er fornøyd med det antallet e-poster som "Show Effect"-knappen viser at pruningen vil slette, trykker du på denne for å **gjennomføre slettingen i denne mappen**.

## Show All Effects

Denne knappen gjør det **samme som "Show Effect"-knappen**, men viser en oversikt over hvor mange e-poster som vil slettes i alle **mappene du har satt parametre på**.

# Prune All Folders

Denne knappen **virker som en automatisk pruning**, den bruker parametrene du har satt og pruner alle mapper (bortsett fra mapper der "Manual Only" er avhuket eller der ingen parametre er satt).

Save All

Denne knappen **lagrer alle parametrene du har skrevet inn til senere**. Parametrene brukes da enten til automatisk pruning, dersom du har skrudd på dette, eller slik at du kan prune manuelt med de samme parametrene neste gang du ønsker å prune manuelt.

#### Logge ut

Når du er ferdig, logger du ut av webmailen ved å trykke "Sign Out" i øverste høyre hjørne.

#### Sign Out